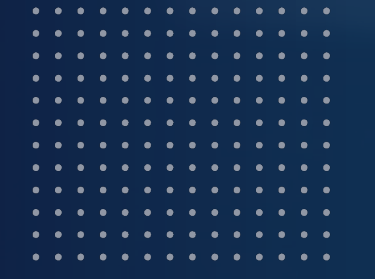

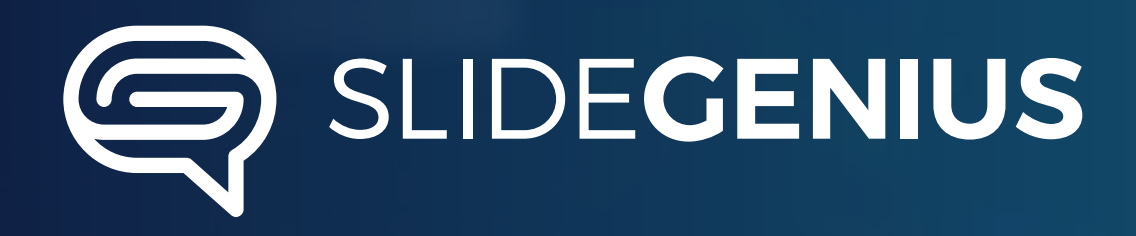

# Multimedia Tricks: 3 Ways to Add More Life to Your Prezi

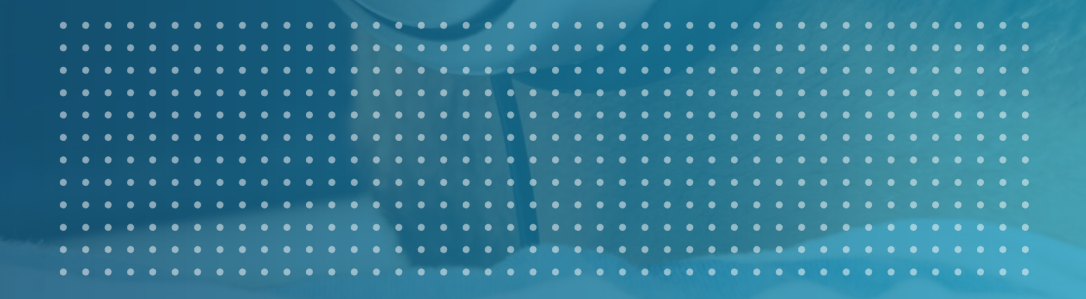

#### We're living the in the Age of Multimedia

In our hyperactive and fast-paced environment, presenting information through text isn't enough. We all want to see ideas play out through engaging visuals.

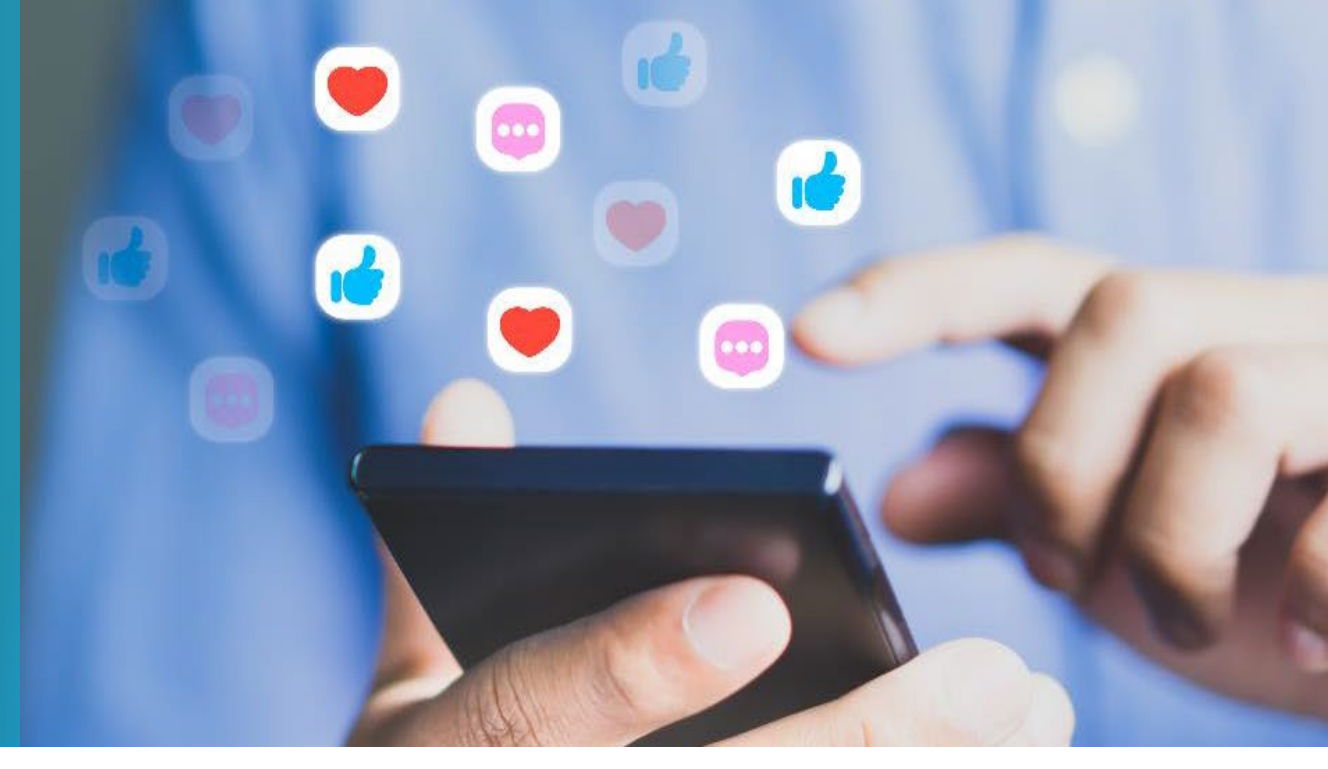

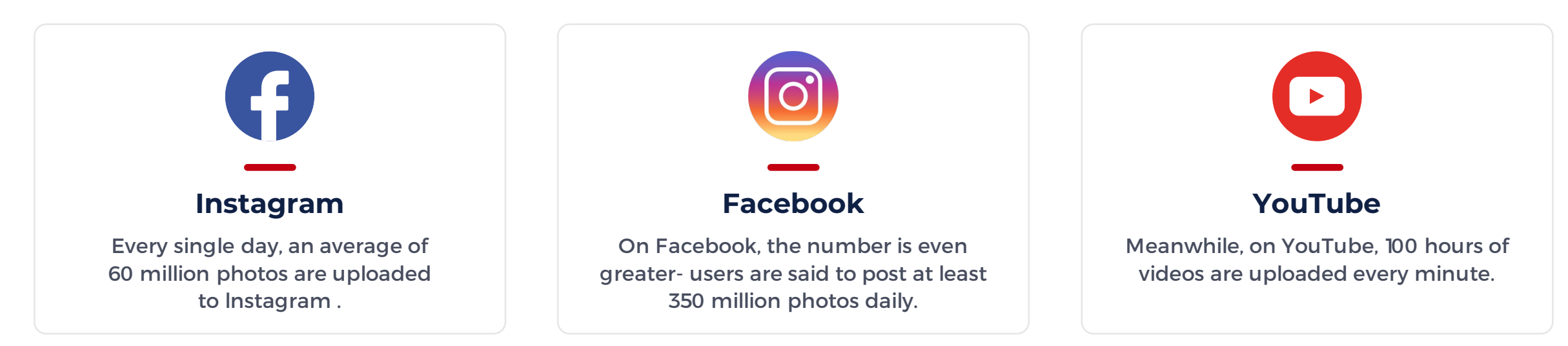

# PRESENTATIONS ARE FOCUSED ON TEXT

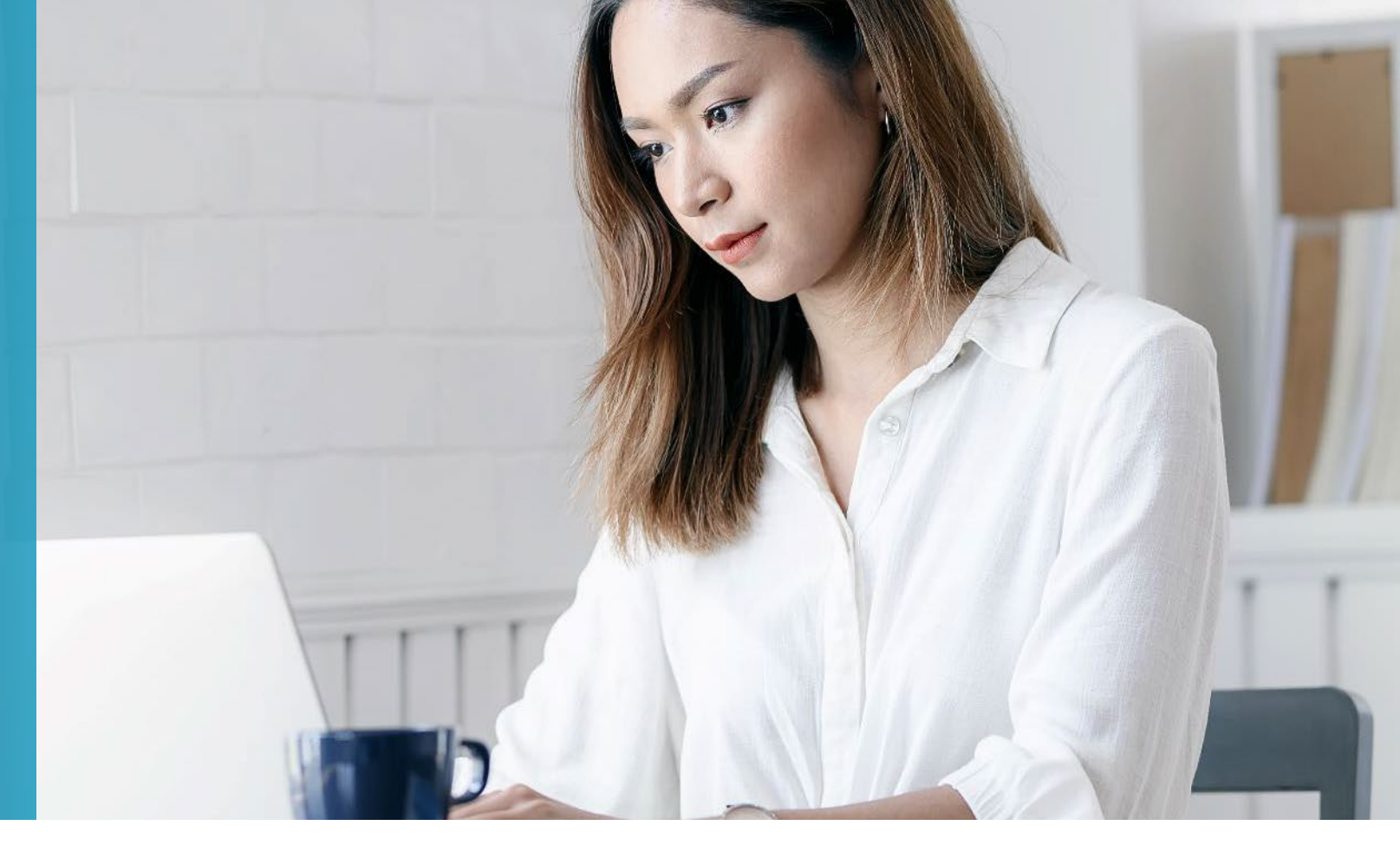

Punctuated with still images that **highlight points every now and then**.

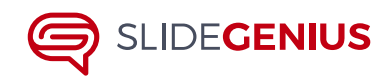

# MULTIMEDIA PRESENTATIONS ARE DIFFERENT

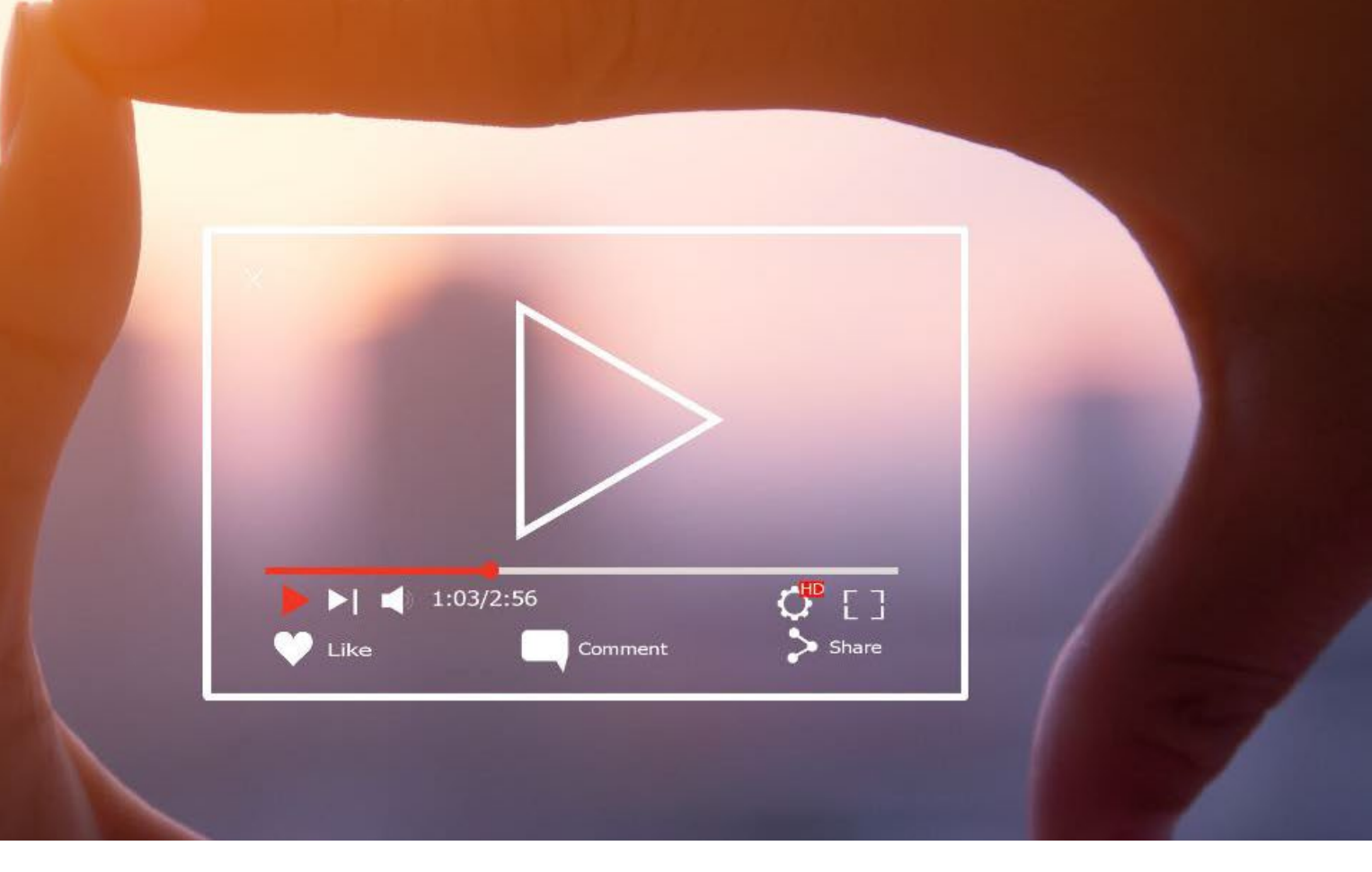

Through the use video clips, animation, sound effects, and interactivity, multimedia presentations can give the audience **a better visual experience**.

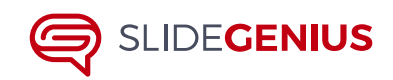

MULTIMEDIA PRESENTATIONS ARE DIFFERENT

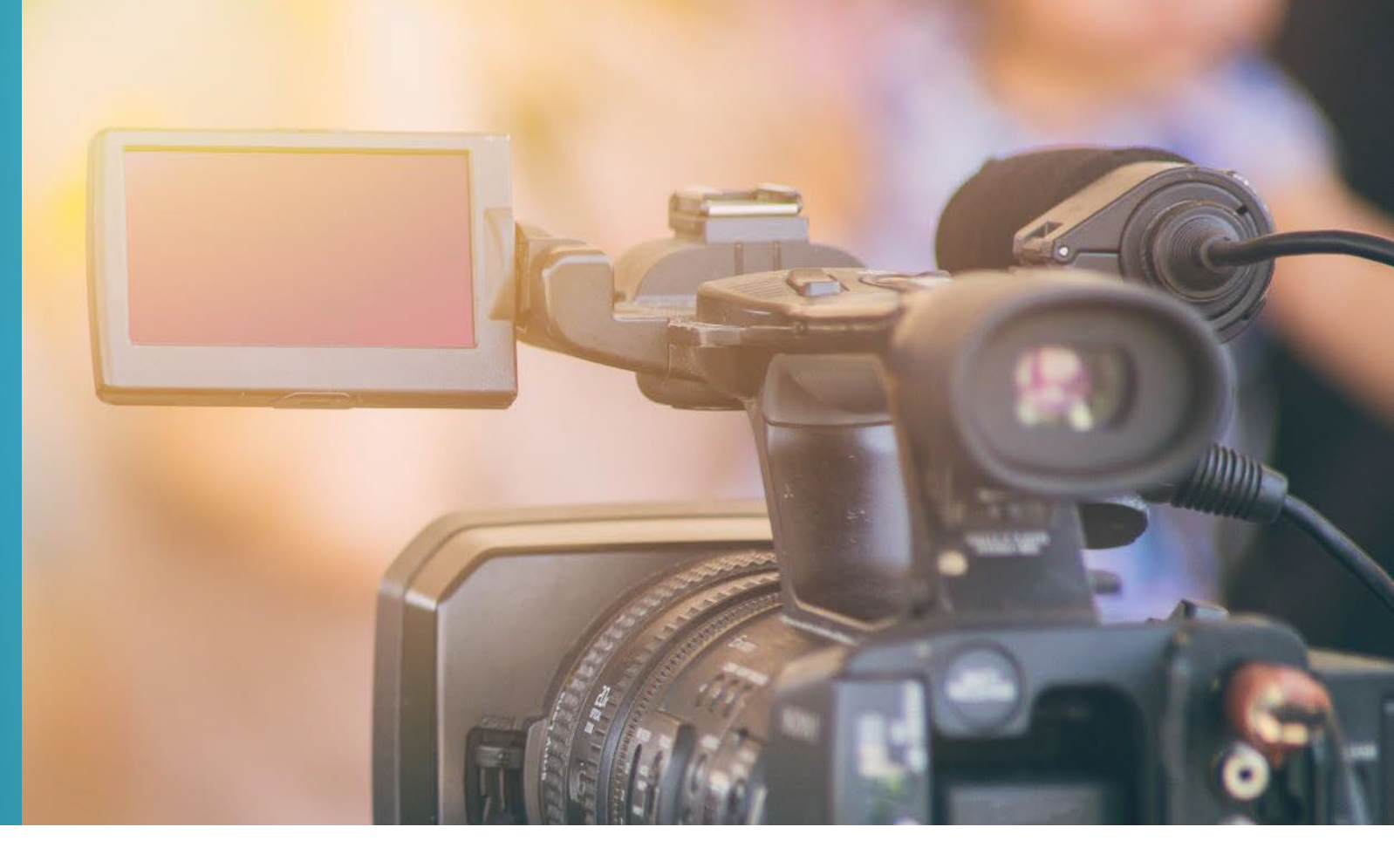

Because of it's dynamic zooming animation, **Prezi is already an effective tool for multimedia presentations**. However, there are still other multimedia tricks you can try.

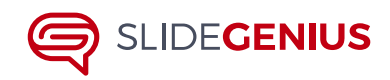

# WE'RE LIVING IN THE AGE OF MULTIMEDIA

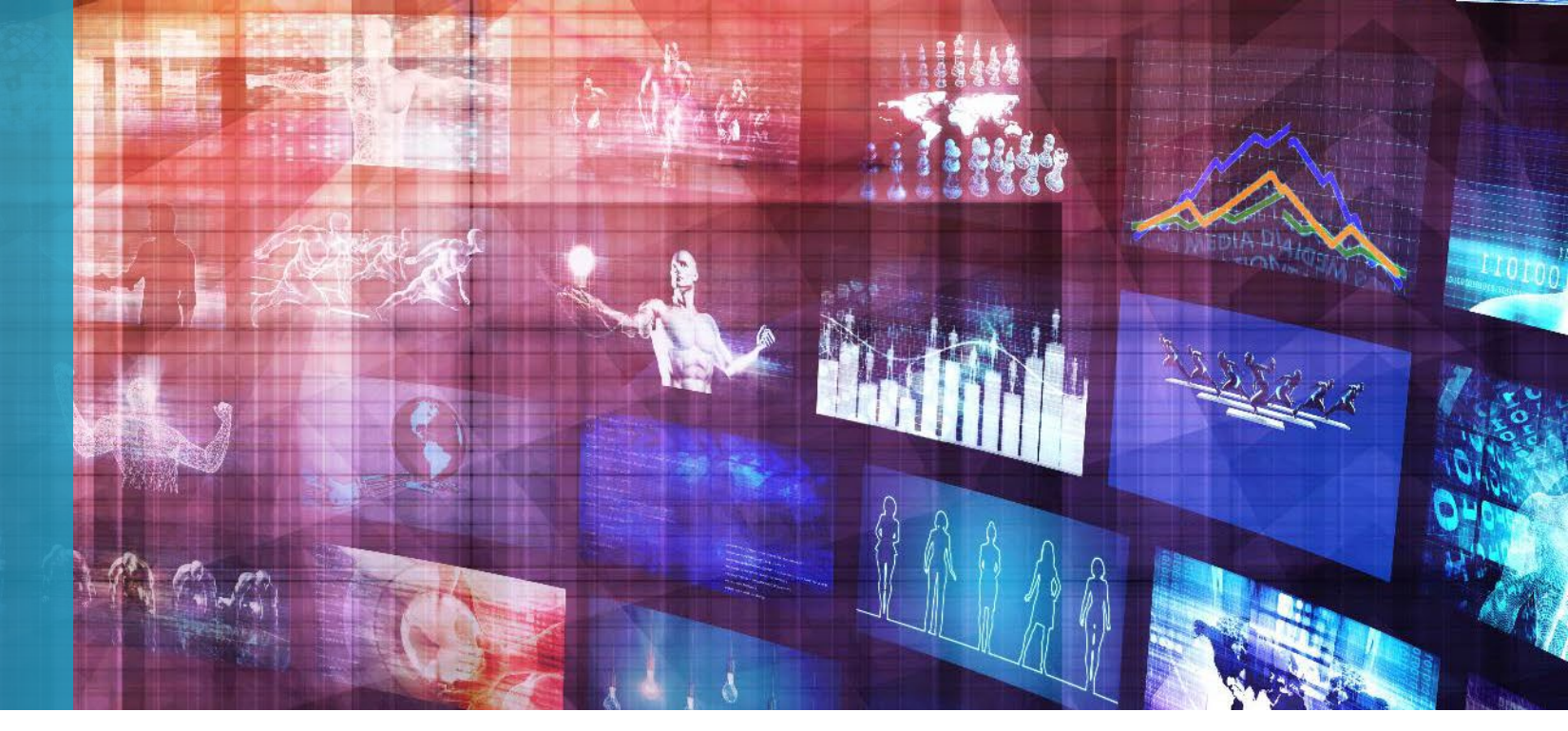

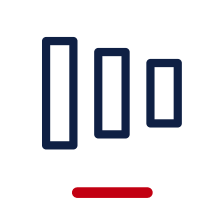

#### Fade-in

A fade-in effect will add to the dimensional look that the zooming animation already gives .

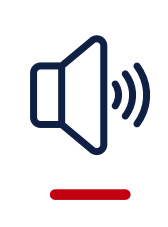

#### Audio

To give your audience a full multimedia experience, you can also add sound clips to your Prezi.

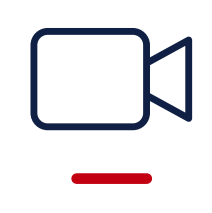

#### Video

To complete your multimedia presentation, you can insert short video clips to your Prezi.

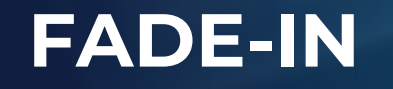

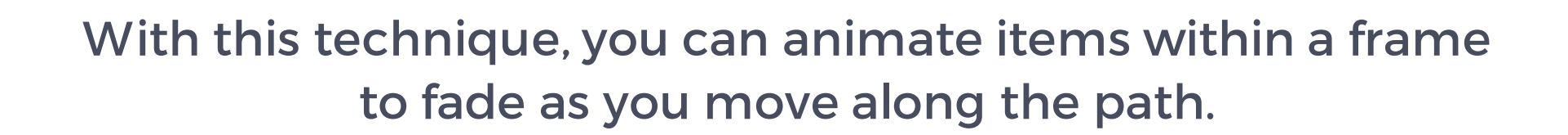

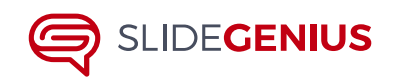

#### **To Start**

Click on **'Edit Path**' at the bottom of the left sidebar.

Once in Path Mode, **choose the frame you want to animate** and click on the star.

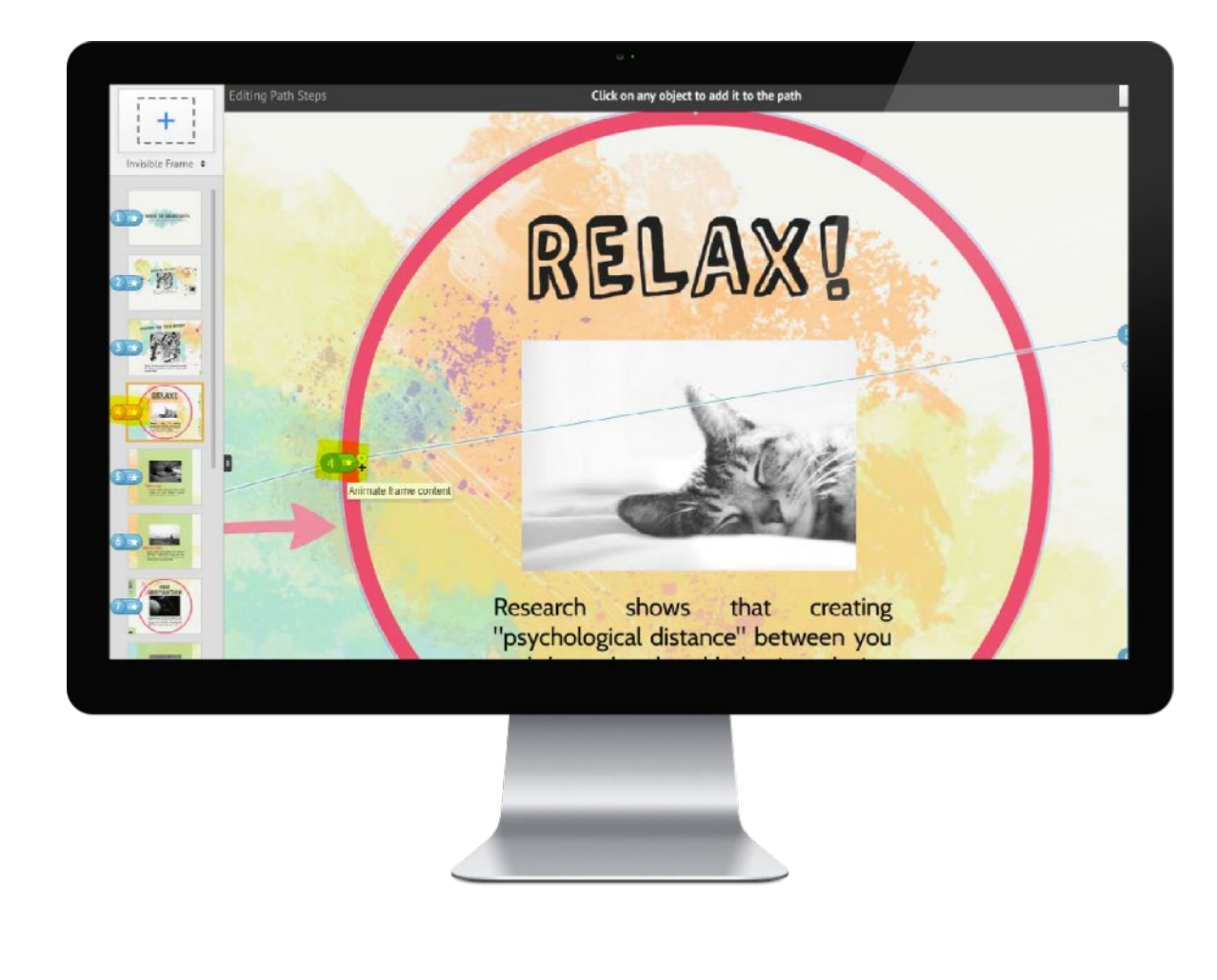

#### **Animation Wizard**

Once the Animation Wizard appears, **just select the items in the progression** you'd like to appear.

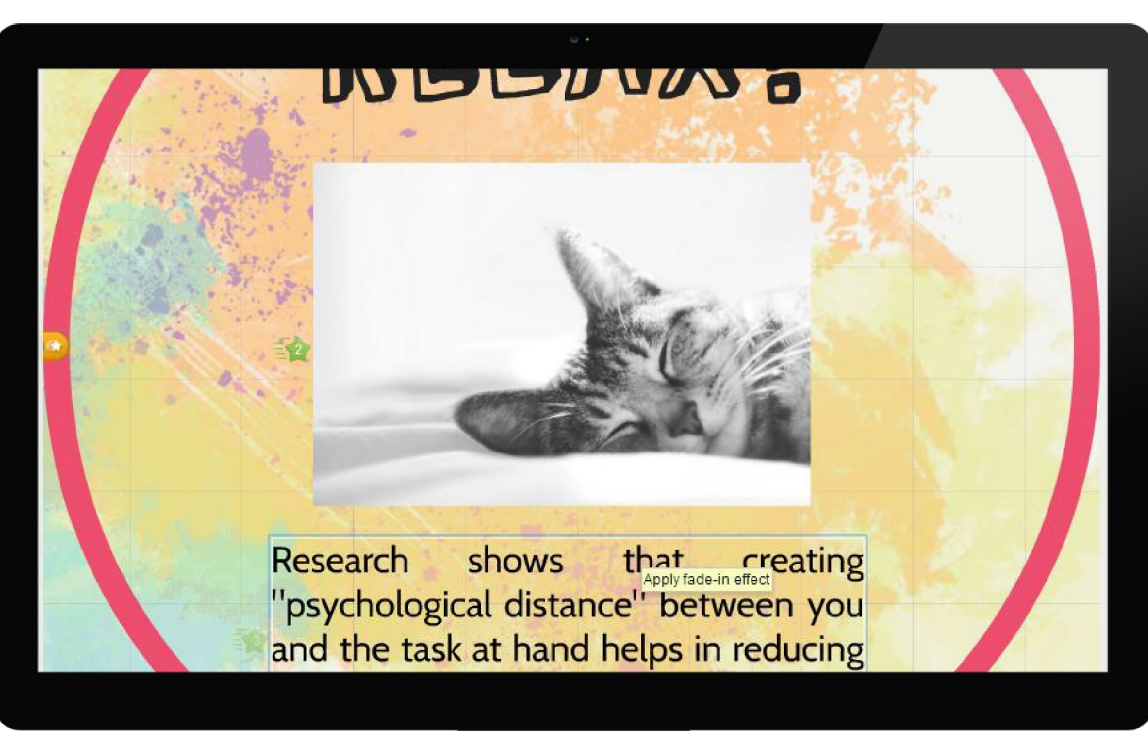

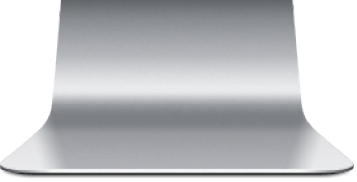

#### Preview

To preview the fade-in effect, **click on the Play symbol** above.

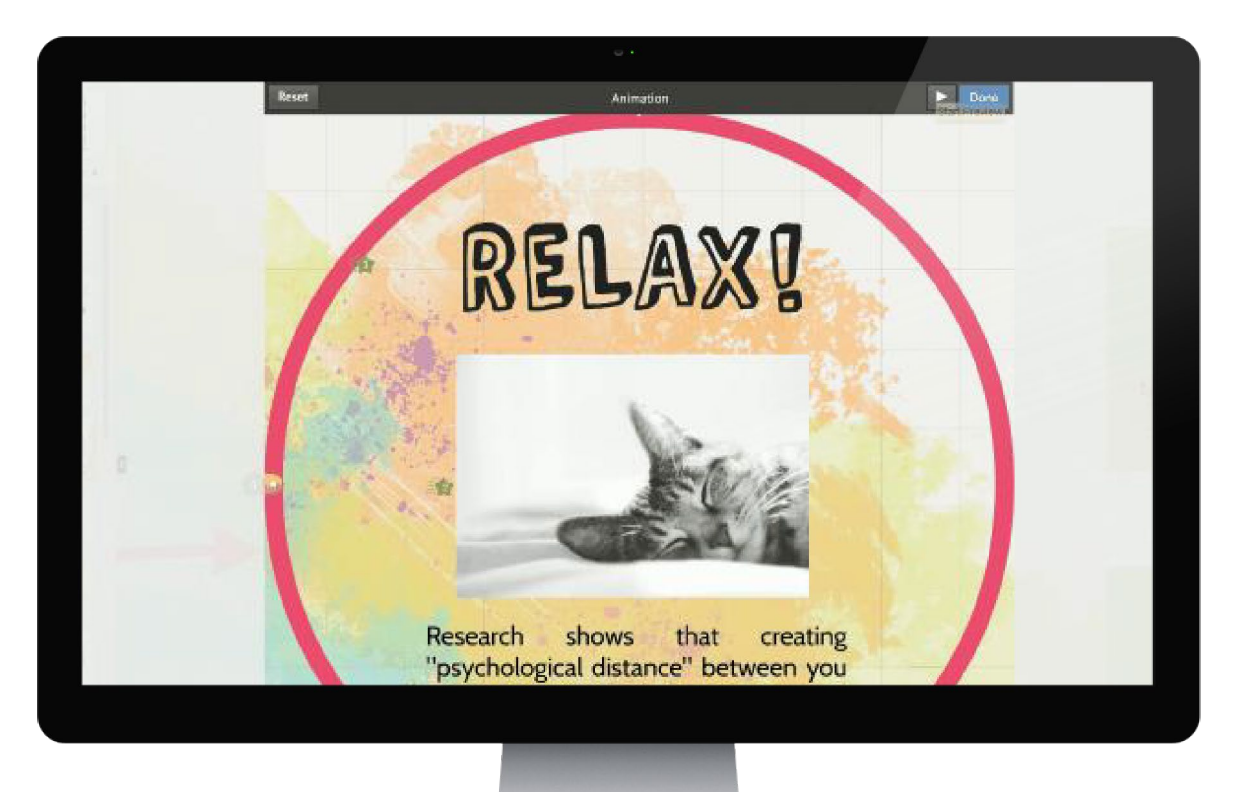

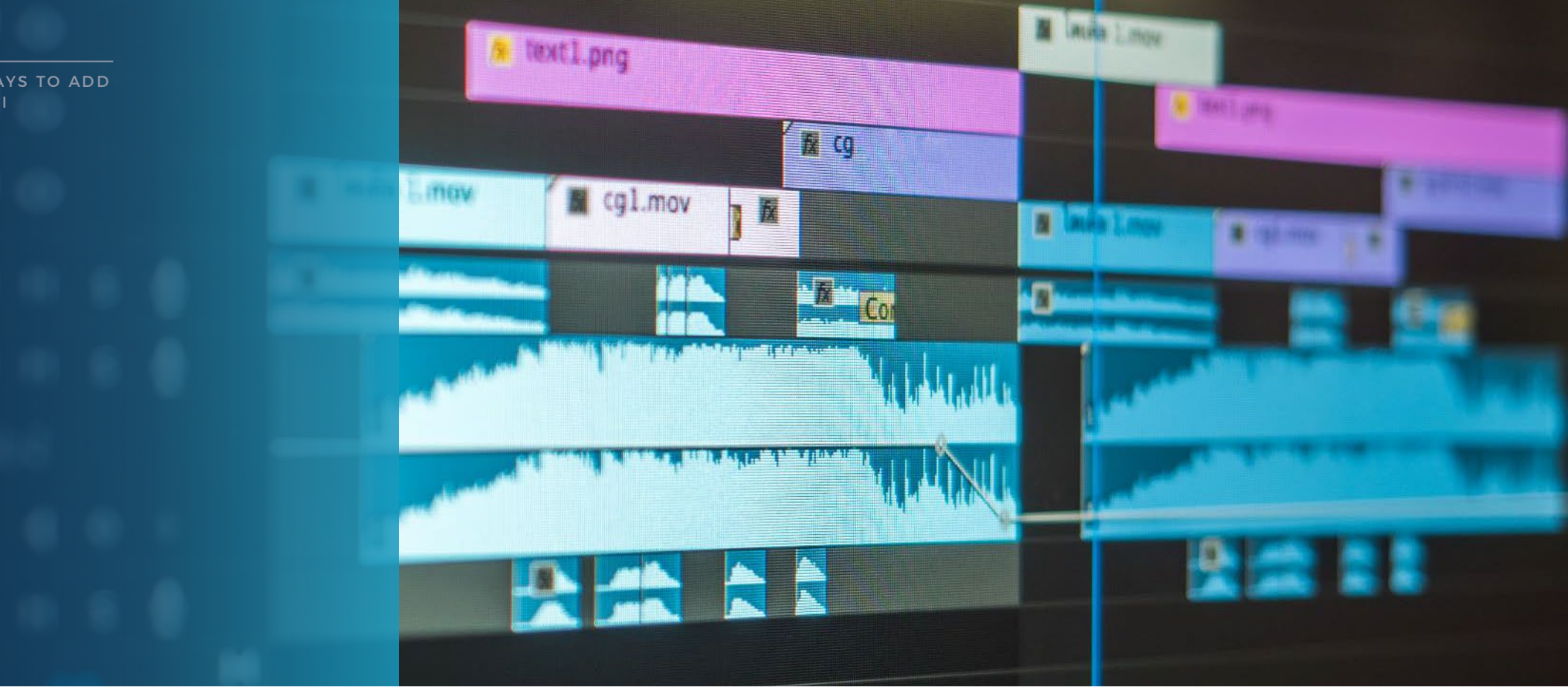

You can choose to add a background track which will play on loop as you deliver your presentation.

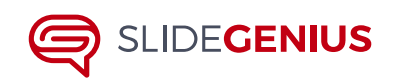

AUDIO

#### **To Start**

Click on **Insert** from the top menu and choose **'Add Background Music'.** 

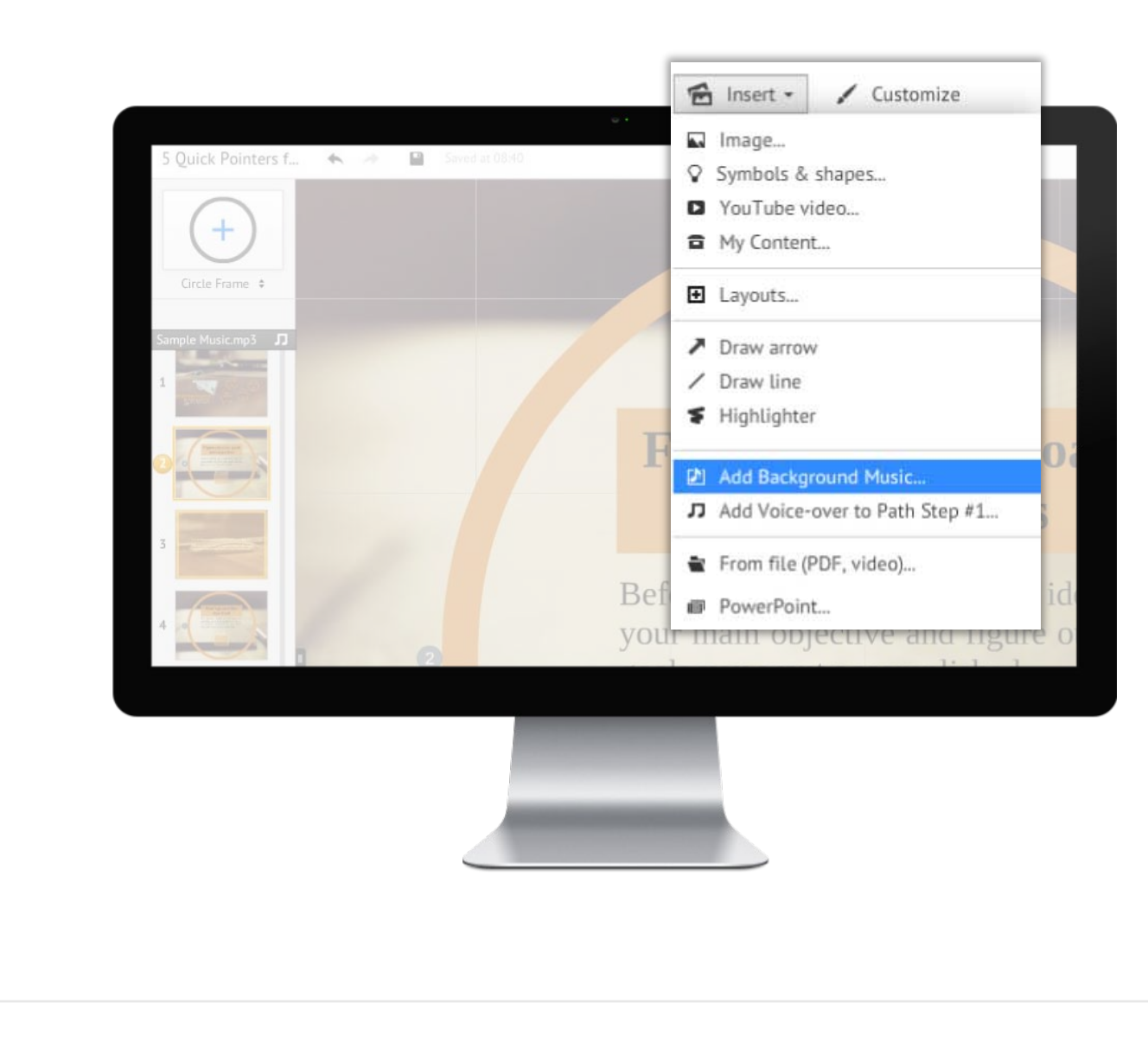

#### **Automatic Upload**

Once you've selected the file you want, Prezi will start to upload the audio.

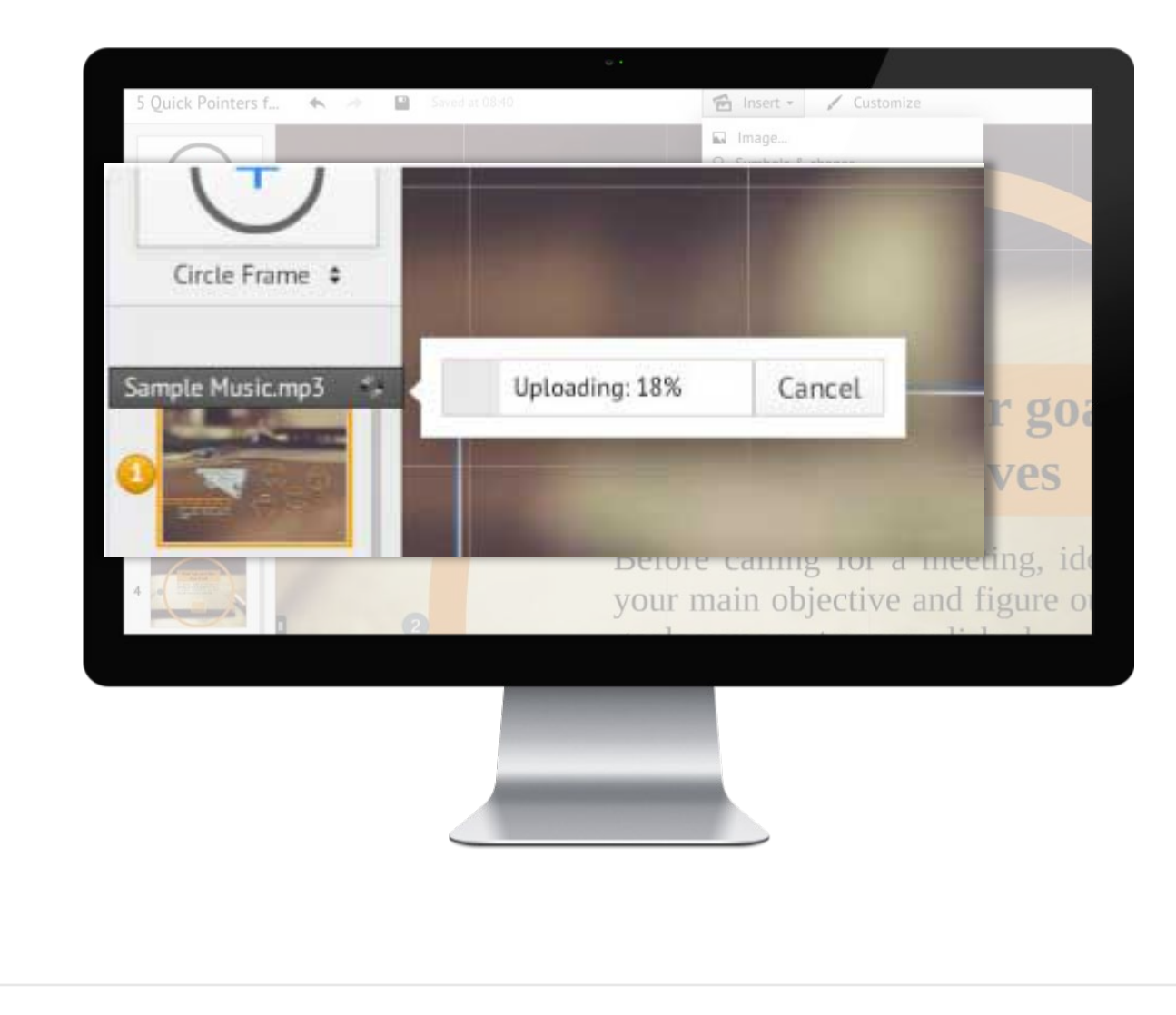

#### **Preview the Track**

With the upload completed, you can **click on the play symbol** to preview the track.

To delete track, just choose the Trash icon.

 •
 •
 •
 •
 •
 •
 •
 •
 •
 •
 •
 •
 •
 •
 •
 •
 •
 •
 •
 •
 •
 •
 •
 •
 •
 •
 •
 •
 •
 •
 •
 •
 •
 •
 •
 •
 •
 •
 •
 •
 •
 •
 •
 •
 •
 •
 •
 •
 •
 •
 •
 •
 •
 •
 •
 •
 •
 •
 •
 •
 •
 •
 •
 •
 •
 •
 •
 •
 •
 •
 •
 •
 •
 •
 •
 •
 •
 •
 •
 •
 •
 •
 •
 •
 •
 •
 •
 •
 •
 •
 •
 •
 •
 •
 •
 •
 •
 •
 •
 •
 •
 •
 •
 •
 •
 •
 •
 •
 •
 •
 •
 •
 •
 •
 •
 •
 •
 •
 •

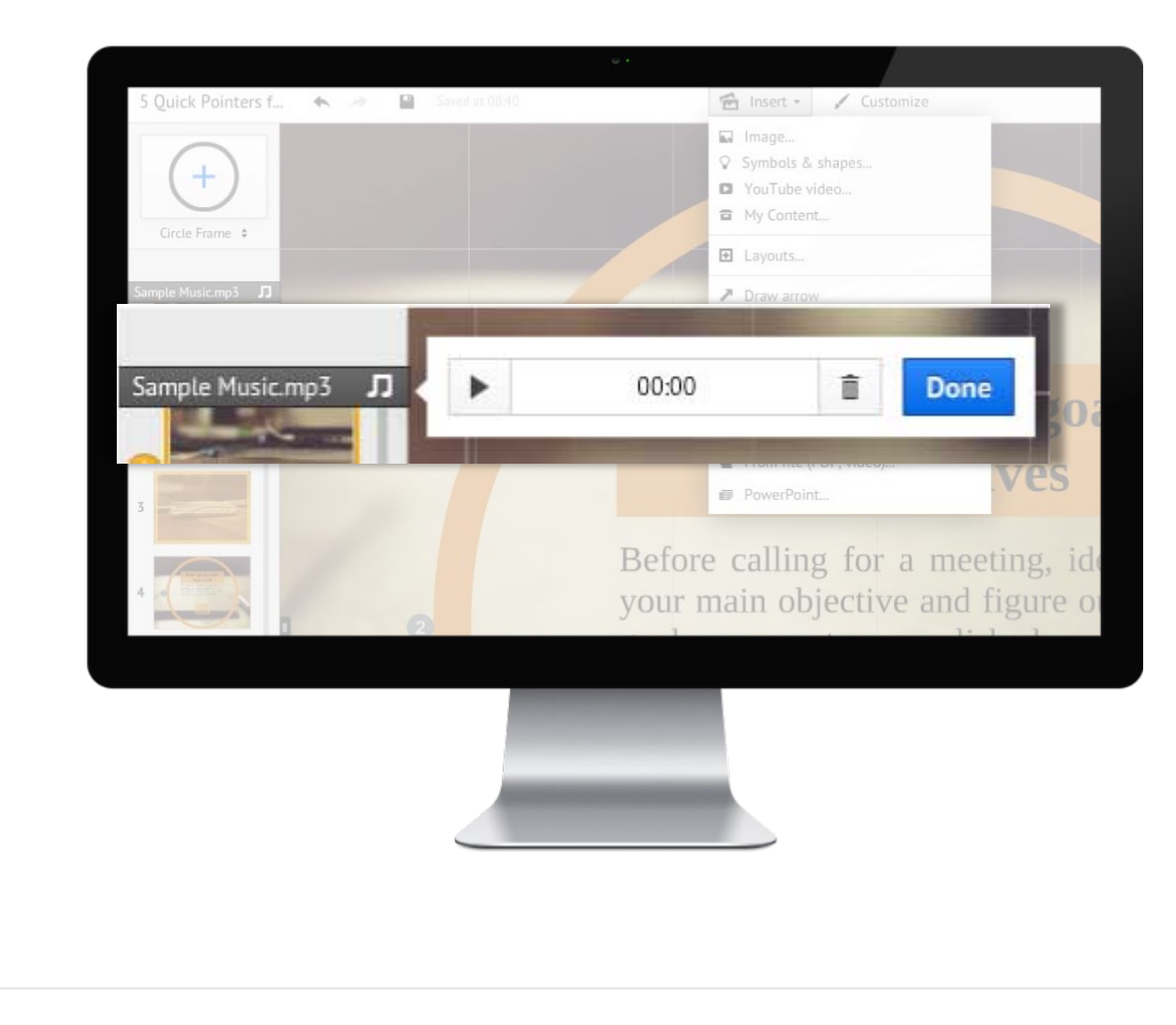

#### Adding a Voice Over

You're planning to share your Prezi online, **you can also add voiceovers** that will play as viewers move along the path you defined.

Select the **path step or frame** you want from the left sidebar, then **click on Insert** from the top menu.

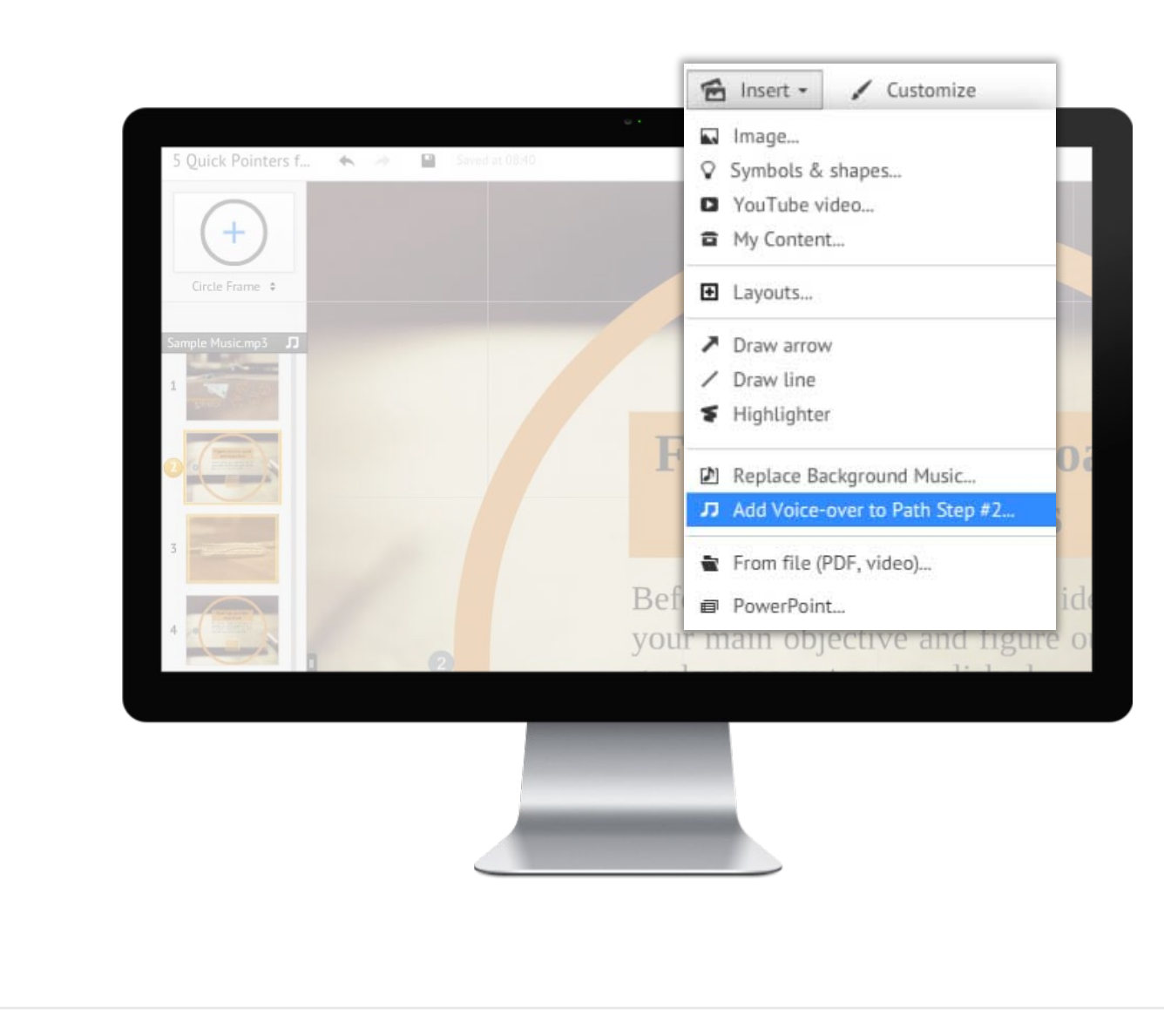

#### Replacing the Sound File

If there's anything you want to change, you can easily replace any of the sound files via the Insert option.

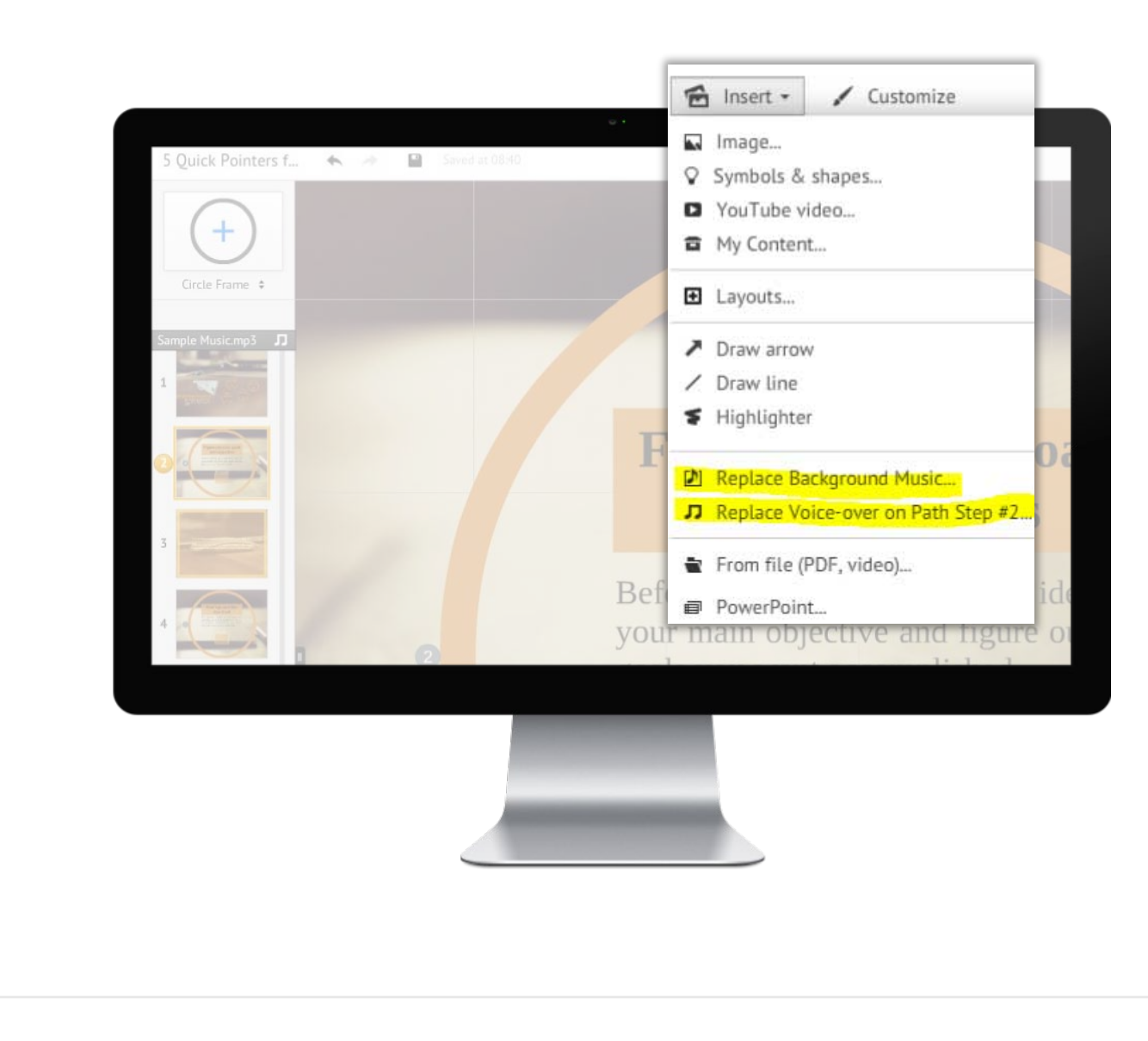

#### **Supported Files**

Keep in mind that there's only a handful of audio file formats you can upload.

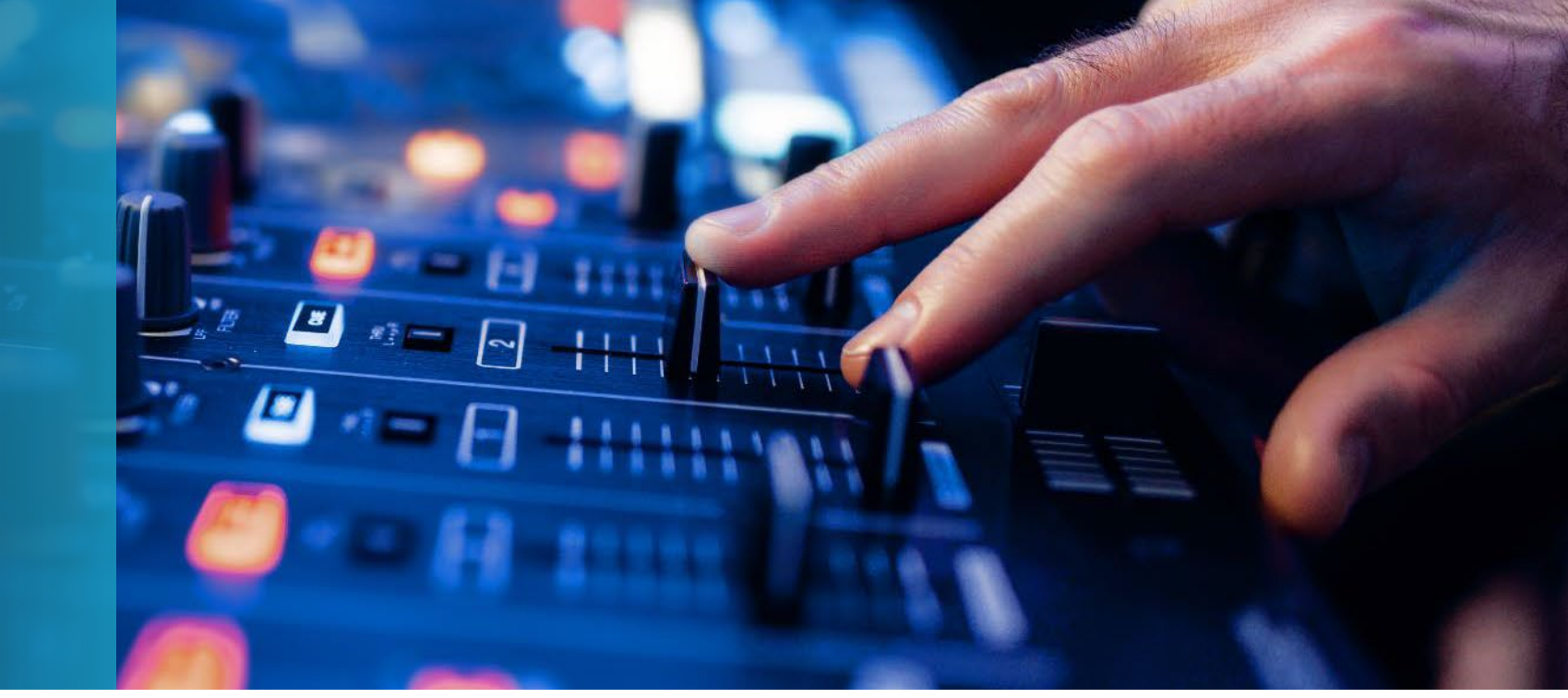

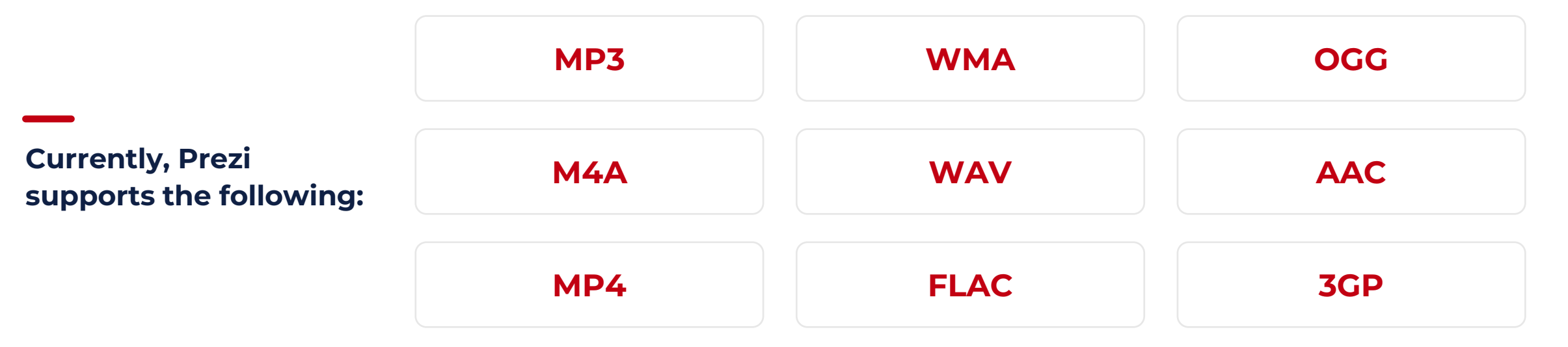

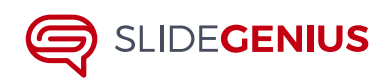

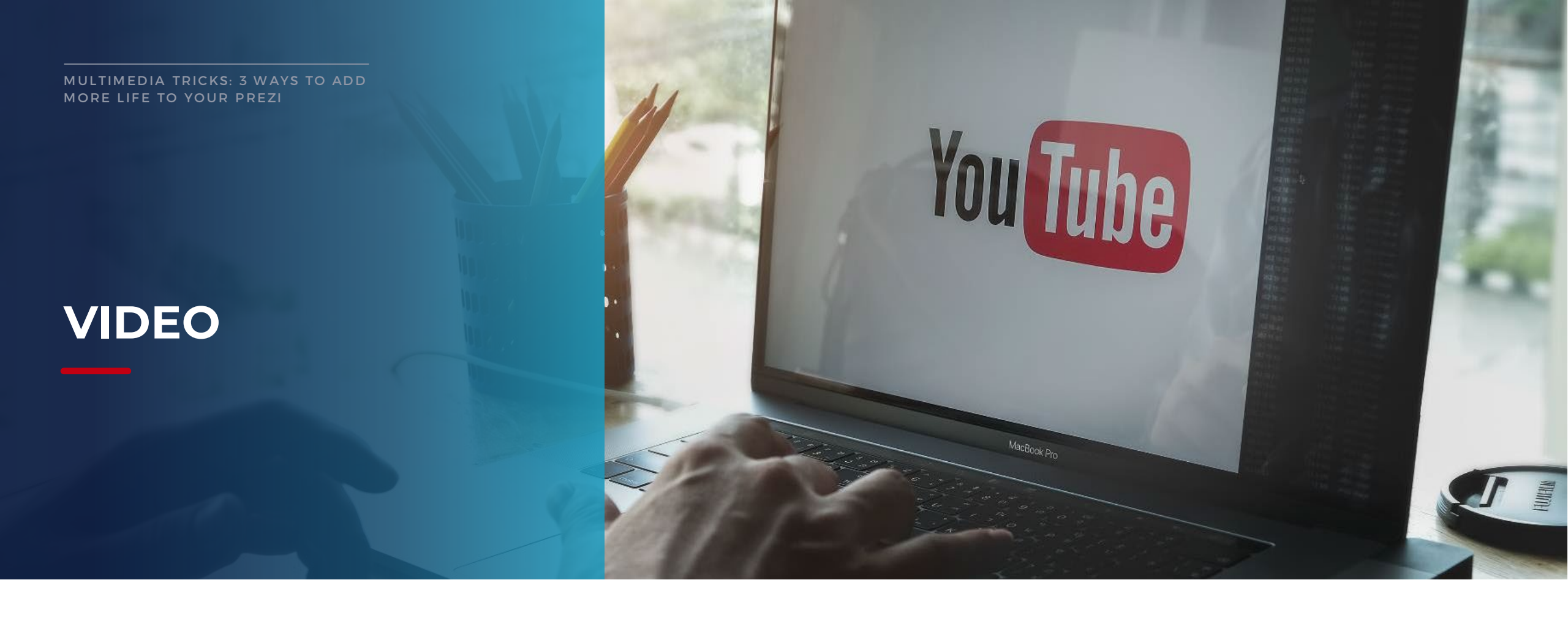

You can decide to upload a file from your computer or embed a video from YouTube.

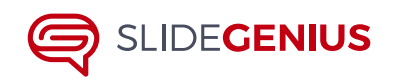

#### **To Start**

Click on **Insert** from the top menu and choose **'Add Background Music'.** 

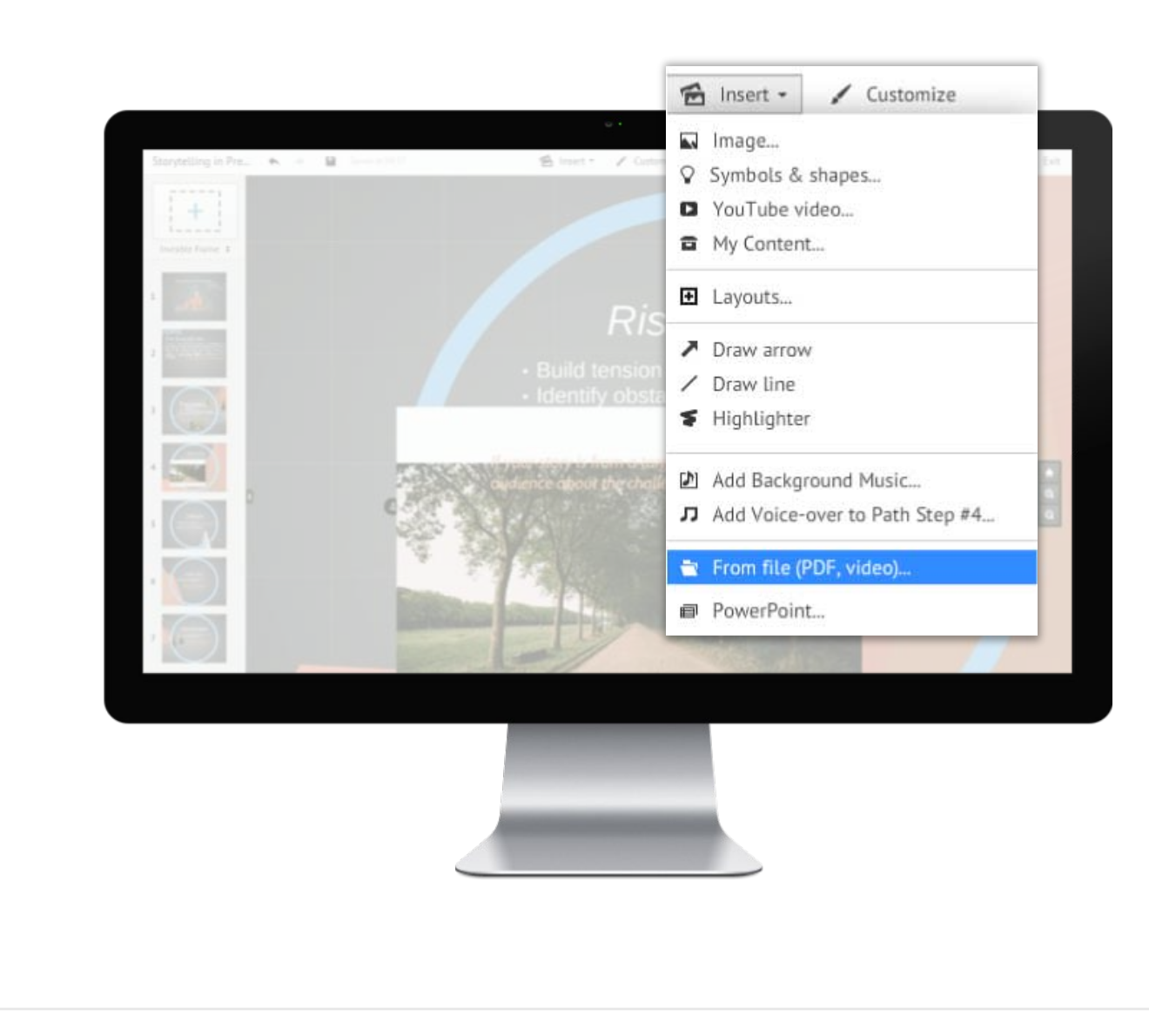

# **SUPPORTED FILES**

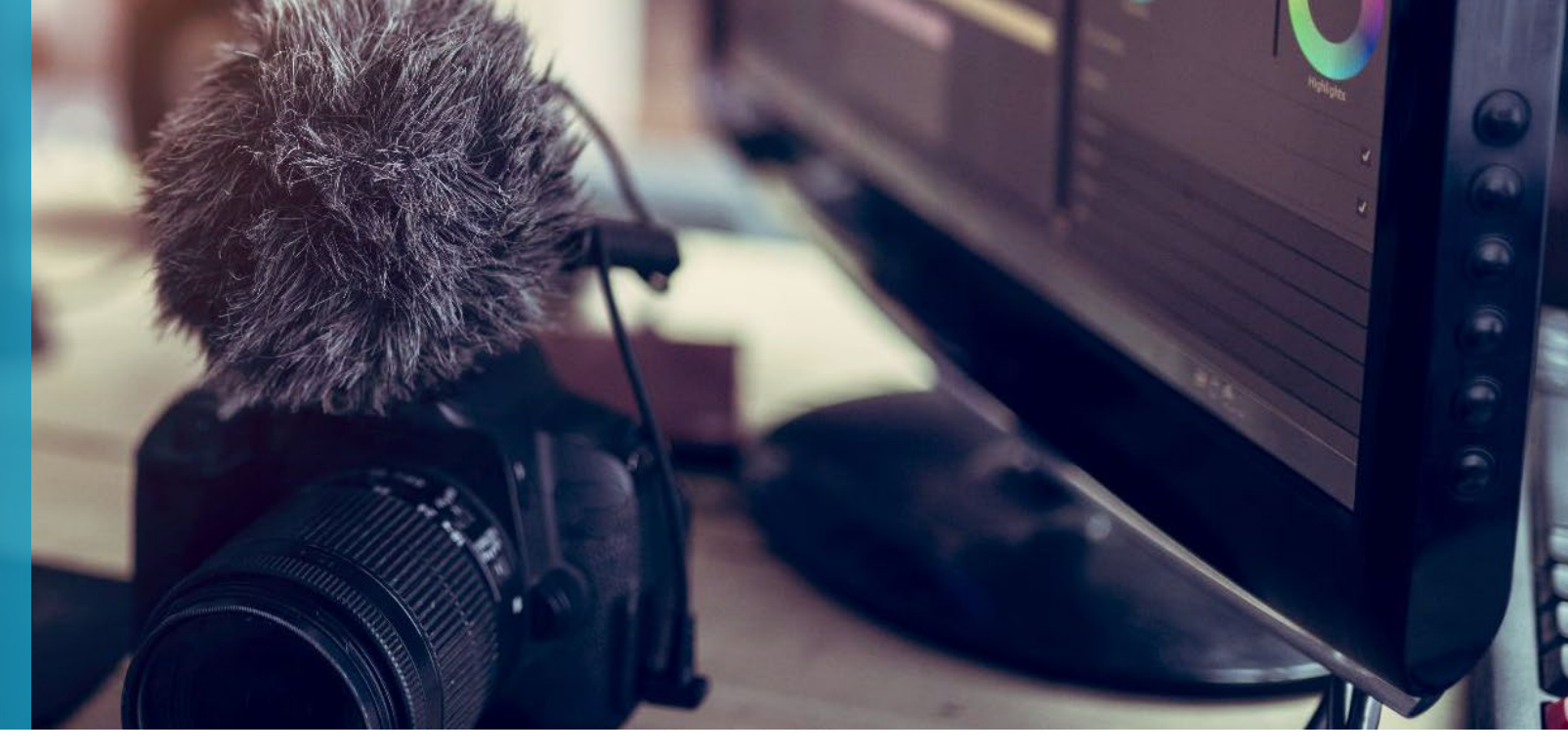

You can upload videos in any of the following format:

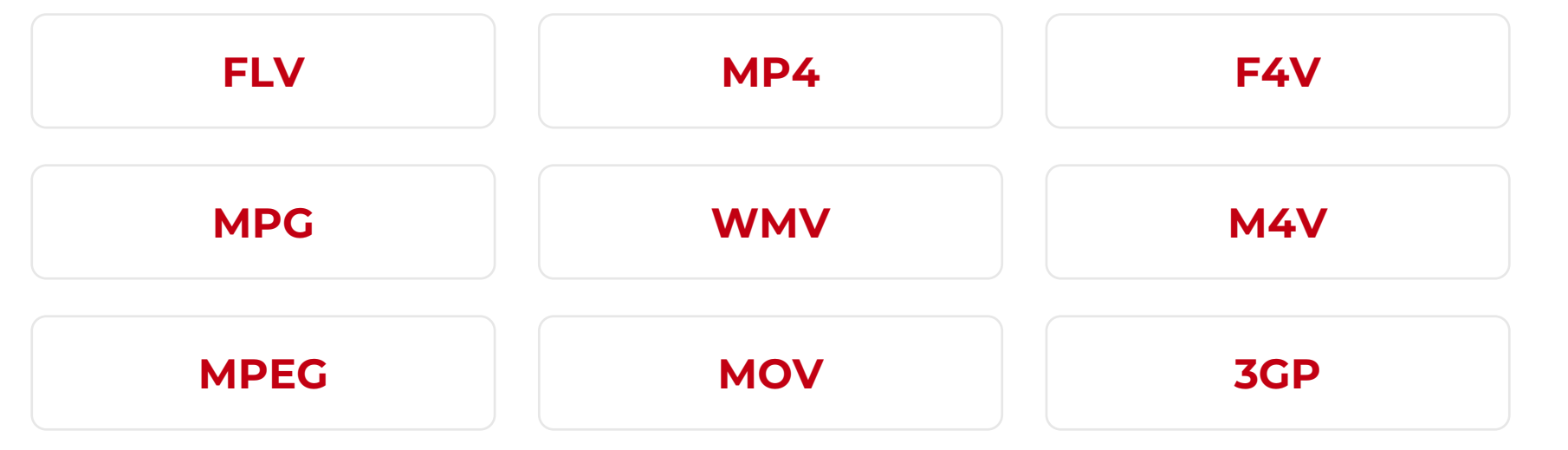

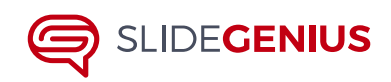

#### Move and Resize

Once the upload is done, you can now move and resize the video using the **transition tool**.

 •
 •
 •
 •
 •
 •
 •
 •
 •
 •
 •
 •
 •
 •
 •
 •
 •
 •
 •
 •
 •
 •
 •
 •
 •
 •
 •
 •
 •
 •
 •
 •
 •
 •
 •
 •
 •
 •
 •
 •
 •
 •
 •
 •
 •
 •
 •
 •
 •
 •
 •
 •
 •
 •
 •
 •
 •
 •
 •
 •
 •
 •
 •
 •
 •
 •
 •
 •
 •
 •
 •
 •
 •
 •
 •
 •
 •
 •
 •
 •
 •
 •
 •
 •
 •
 •
 •
 •
 •
 •
 •
 •
 •
 •
 •
 •
 •
 •
 •
 •
 •
 •
 •
 •
 •
 •
 •
 •
 •
 •
 •
 •
 •
 •
 •
 •
 •
 •
 •

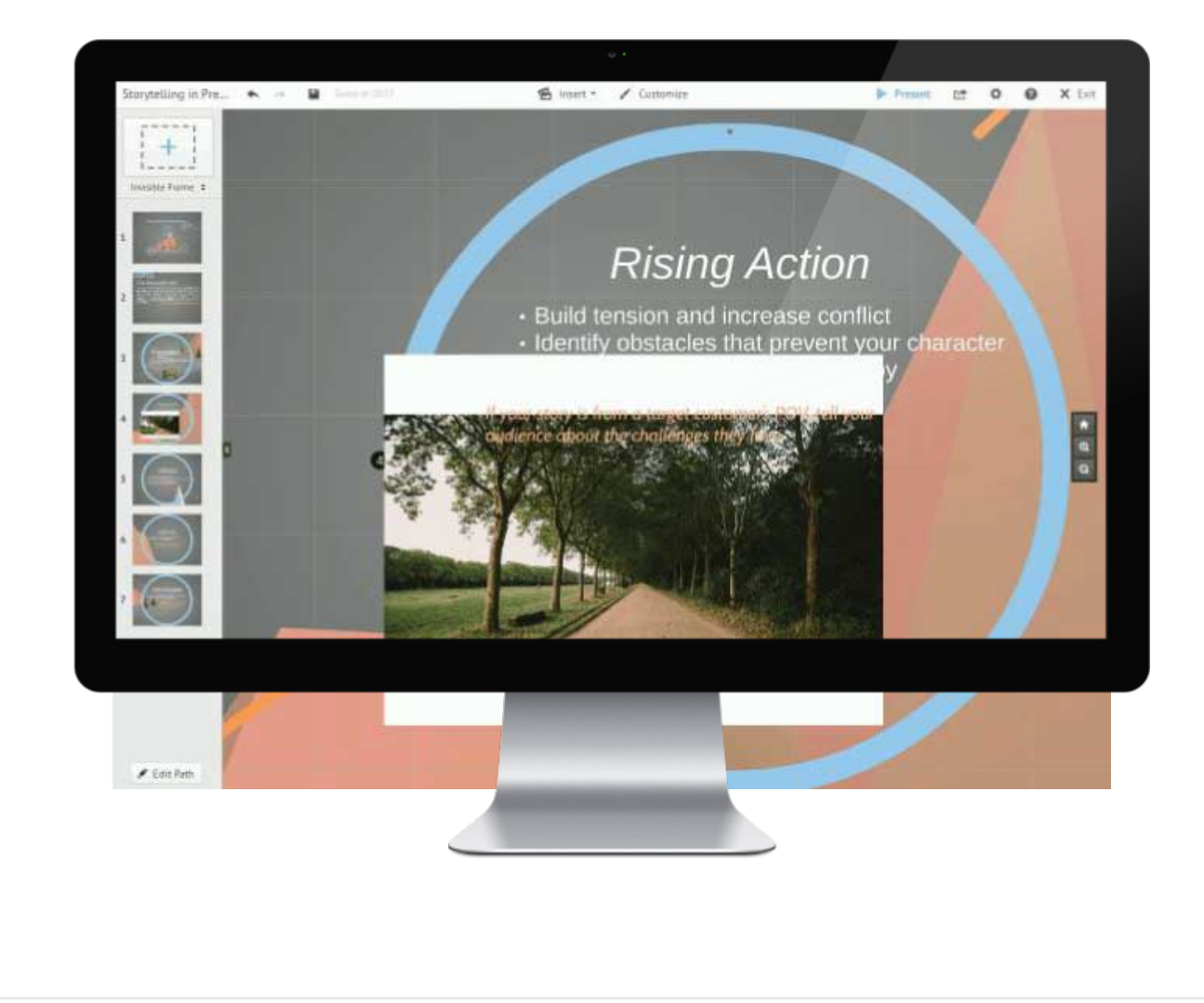

#### Move and Resize

To embed from YouTube, make sure you have the video prepared in another tab. Head to the **Insert** option once again and **choose 'YouTube Video.'** 

A pop-up box will appear where you'll have to **paste the YouTube link**.

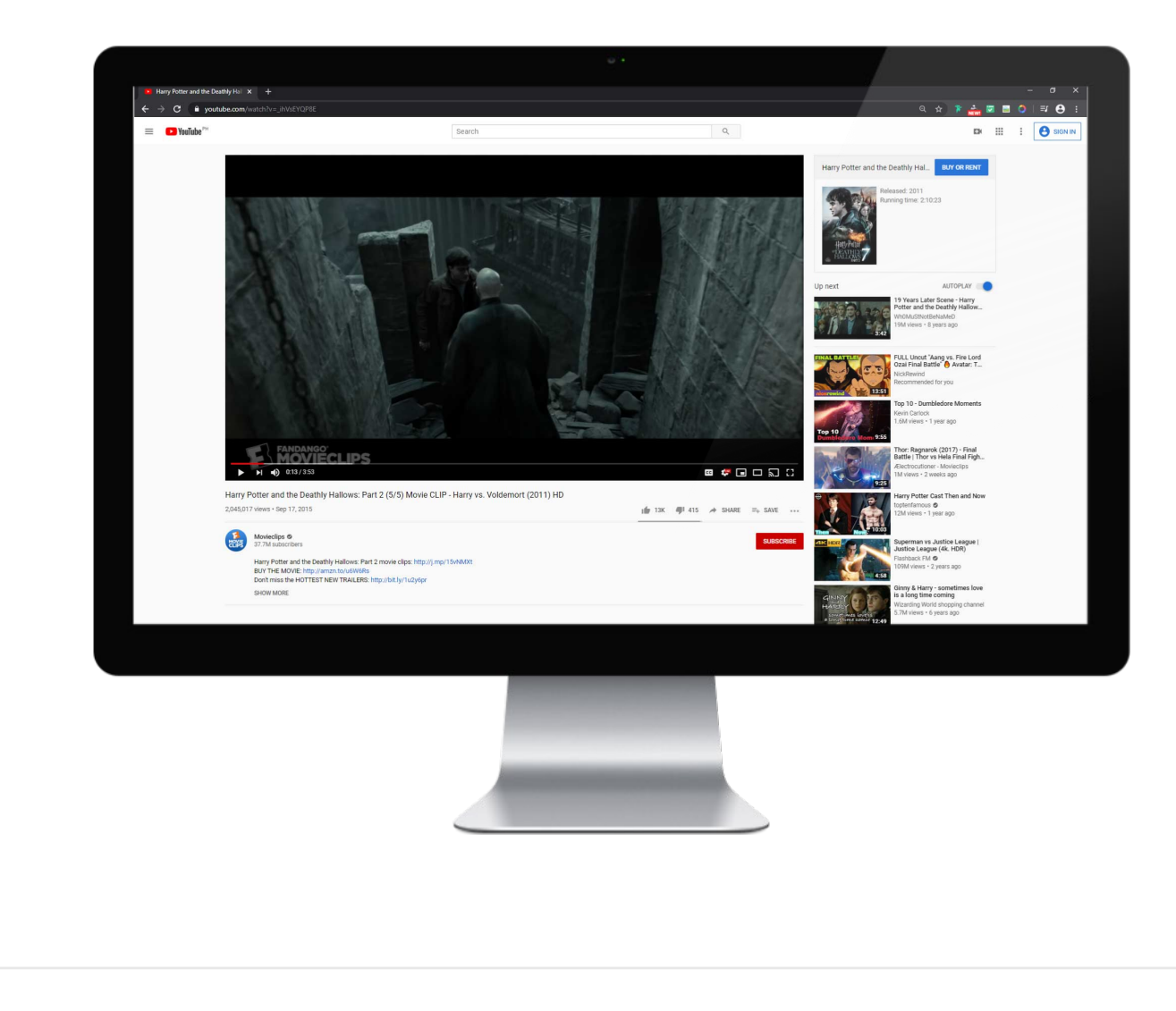

## MOVE AND RESIZE

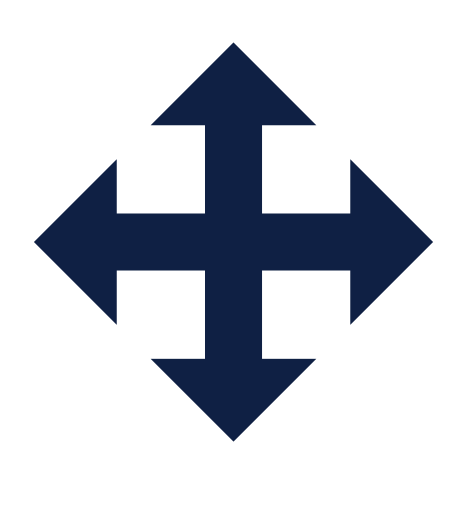

# You can then use the transition tool to **make size adjustments and move** your video around.

## MOVE AND RESIZE

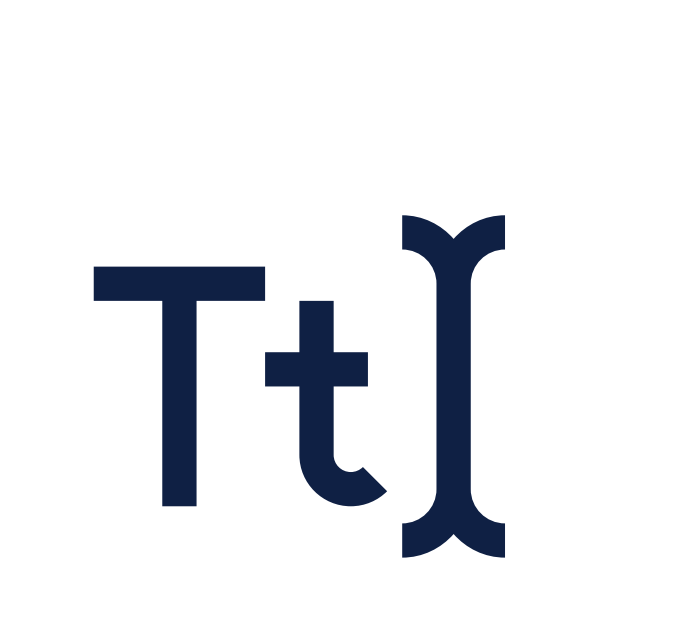

# **Be sure to add attribution** using the text tool, either in the same frame or at the end of your Prezi.

## THERE YOU HAVE IT!

 •
 •
 •
 •
 •
 •
 •
 •
 •
 •
 •
 •
 •
 •
 •
 •
 •
 •
 •
 •
 •
 •
 •
 •
 •
 •
 •
 •
 •
 •
 •
 •
 •
 •
 •
 •
 •
 •
 •
 •
 •
 •
 •
 •
 •
 •
 •
 •
 •
 •
 •
 •
 •
 •
 •
 •
 •
 •
 •
 •
 •
 •
 •
 •
 •
 •
 •
 •
 •
 •
 •
 •
 •
 •
 •
 •
 •
 •
 •
 •
 •
 •
 •
 •
 •
 •
 •
 •
 •
 •
 •
 •
 •
 •
 •
 •
 •
 •
 •
 •
 •
 •
 •
 •
 •
 •
 •
 •
 •
 •
 •
 •
 •
 •
 •
 •
 •
 •
 •
 •
 •
 •
 •
 •
 •
 •
 •
 •
 •
 •
 •
 •
 •
 •
 •
 •</t

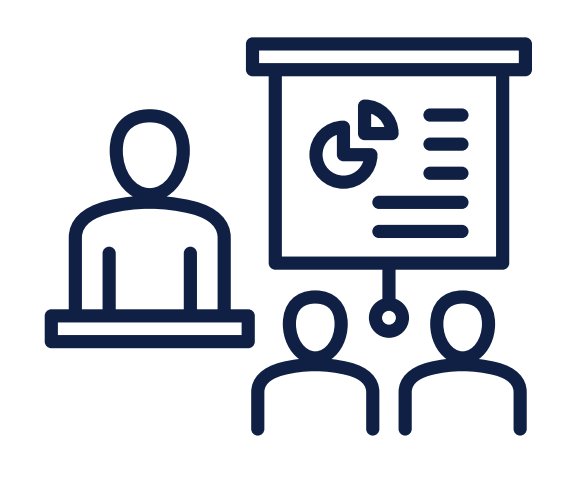

It's not hard to come up with unique multimedia presentations, especially with a flexible tool like Prezi.

Give your presentations more life than before using these 3 multimedia tricks.

 0
 0
 0
 0
 0
 0
 0
 0
 0
 0
 0
 0
 0
 0
 0
 0
 0
 0
 0
 0
 0
 0
 0
 0
 0
 0
 0
 0
 0
 0
 0
 0
 0
 0
 0
 0
 0
 0
 0
 0
 0
 0
 0
 0
 0
 0
 0
 0
 0
 0
 0
 0
 0
 0
 0
 0
 0
 0
 0
 0
 0
 0
 0
 0
 0
 0
 0
 0
 0
 0
 0
 0
 0
 0
 0
 0
 0
 0
 0
 0
 0
 0
 0
 0
 0
 0
 0
 0
 0
 0
 0
 0
 0
 0
 0
 0
 0
 0
 0
 0
 0
 0
 0
 0
 0
 0
 0
 0
 0
 0
 0
 0
 0
 0
 0
 0
 0
 0
 0

# SLIDE GENIUS

 •
 •
 •
 •
 •
 •
 •
 •
 •
 •
 •
 •
 •
 •
 •
 •
 •
 •
 •
 •
 •
 •
 •
 •
 •
 •
 •
 •
 •
 •
 •
 •
 •
 •
 •
 •
 •
 •
 •
 •
 •
 •
 •
 •
 •
 •
 •
 •
 •
 •
 •
 •
 •
 •
 •
 •
 •
 •
 •
 •
 •
 •
 •
 •
 •
 •
 •
 •
 •
 •
 •
 •
 •
 •
 •
 •
 •
 •
 •
 •
 •
 •
 •
 •
 •
 •
 •
 •
 •
 •
 •
 •
 •
 •
 •
 •
 •
 •
 •
 •
 •
 •
 •
 •
 •
 •
 •